## **10 CADASTRO E GERENCIAMENTO DOS USUÁRIOS**

Usuários

Habilita usuário

Ativar notificações

Habilita usuário

Ativar notificacões

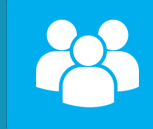

Permite cadastrar as pessoas que você deseja autorizar para interagir com o seu módulo AW100 via APP FKS.

ATENÇÃO: Verifique se esta cadastrando corretamente o e-mail do seu cliente usuário.

#### Tipo de permissão:

Usuário: somente tem permissão para acionar o portão e o rele PGM e receber notificações (quando habilitado).

Mestre: tem acesso completo a todas as funções, inclusive a de gerenciar usuários e efetuar o reset do módulo AW100.

Ativar notificação por usuário:

Quando habilitada envia ao usuário todas as notificações, conforme configurações no Editar PERFIL, geradas pelo módulo AW100, entre elas: central ativada e desativada, disparo, falta e retorno de energia, pânico, Falha e restauração na conexão WIFI.

# **11 CONFIGURAÇÕES GERAIS DO MÓDULO**

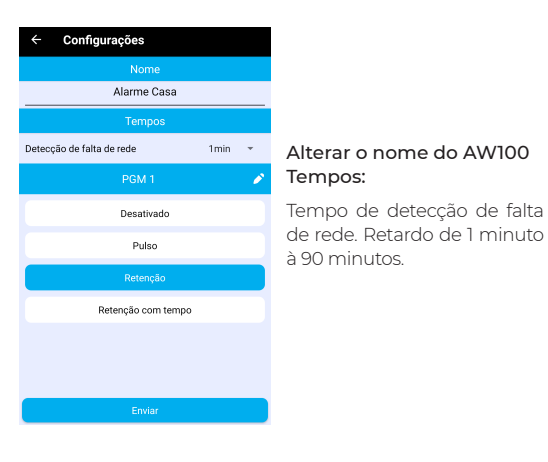

#### Configuração do Rele PGM:

Para trocar o nome do rele clique no ícone de lápis ao lado do nome. Tipos de funcionamento: Desativados: Rele não funciona Pulso: Rele da um pulso de 1 segundo.

Retenção: Funcionamento de liga e desliga. Retenção com tempo: Liga, mas tem o desligamento programado apos o

# 12 RESETS (Fábrica e WIFI)

Geral: Volta o dispositivo a

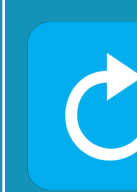

۲

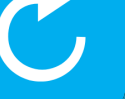

suas configurações originais e remove o AW100 do Wifi. Wifi: Utilizado em caso de troca do Wifi do cliente (casa). Remover Dispositivo Remover Dispositivo: Exclui o dispositivo do seu APP.

Em caso de necessidade reset no WIFI por troca de senha, do modem ou operadora que o módulo esta conectado, siga os passos abaixo:

1º Selecionar o ícone Reset no APP FKS;

2º Clicar no ícone Wifi:

3° confirmar o reset:

4º Coloque o jumper no módulo, fica ao lado do conector principal.

5° O led começa a piscar rapidamente, retire o jumper;

5° O led começa a piscar lento;

6º Siga a explicação d do item 7.

## 13 FUNCÃO DO LED

Led Piscando: Módulo aguardando conexão com WIFI. Led Acesso: Módulo conectado no WIFI.

Led Apagado: Módulo não conectado no WIFI.

# **CERTIFICADO DE GARANTIA**

\* A FKS garante este produto, ou componentes deste, exceto pilhas, contra qualquer defeito de fabricação pelo período de um (1) ano.

\* A substituição ou conserto deste não muda o prazo final de garantia.

\* Fica automaticamente excluída a garantia nos seguintes casos:

- Danos causados por acidentes de qualquer natureza:
- Danos causados por instalação incorreta:
- Violação do produto por pessoas não autorizadas;
- Infiltração de água ou qualquer espécie de líquido;
- Uso fora das especificações deste manual.

\* A FKS não se responsabiliza por furto do patrimônio ou de seus bens, ou quaisquer danos incidentais ou resultantes causados por qualquer falha, ou falha alegada, do funcionamento inapropriado do produto.

ELA COBERTO, DEVE SER ENTENDIDA COMO GARANTIAOU APÓLICE DE SEGURO CONTRAPERDAOU ROUBO.

apresente algum defeito ou mal funcionamento, a assistência técnica será prestada pelo fabricante, por intermédio do instalador, ficando sua responsabilidade restrita ao conserto ou à substituição do equipamento.

\* O transporte e a embalagem do produto ficam por conta do comprador. \* Teste o sistema periodicamente, por completo.

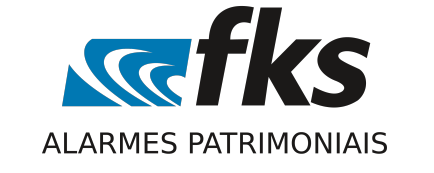

Escolha o tipo de reset

# AW 100

# **1 APRESENTAÇÃO**

A FKS sente-se honrada em ter sido escolhida por você. Ao tornar-se proprietário de um módulo AW100, você acrescentou no seu patrimônio nossa qualidade e tecnologia de ponta.

O módulo AW100 é um produto inovador, que permite controle e monitoramento do seu alarme comum na palma da sua mão atreves do APP FKS.

Leia atentamente este manual para familiarizar-se com AW100 e com os procedimentos corretos para instalação e utilização.

## **2 CARACTERÍSTICAS**

- Alimentação 12Vcc;
- Módulo totalmente monitorado através do APP FKS;
- Saída negativa para ativar e desativar central;
- Saída Auxiliar a Rele 110V / 220V 5A;
- Led de status do WIFI;
- Três entradas positivas (sirene, falta de rede elétrica, discadora);
- Uma entrada negativa (-led, indicador de alarme ativado).

## **3 DIAGRAMA DE INSTALAÇÃO**

#### Posição do conector:

- 1-fio branco pulso negativo 1 segundo
- (liga/desliga central).
- 2 fio preto negativo do módulo.
- 3 fio vermelho positivo do módulo.
- 4 fio cinza contato NA do rele.
- 5 fio laranja contato comum do rele.
- 6 fio amarelo positivo da sirene (disparo da central).
- 7 fio lilás positivo da discadora (pânico).
- 8 fio azul indicador de falta de rede (rede ok positivo).
- 9 fio marrom negativo led (central ativada negativo)
- 10 fio verde contato NF do rele.

# 4 LIGAÇÃO DO MÓDULO AW100

| CENTRAL DE ALARME |      |                                                                                               |             |  |  |
|-------------------|------|-----------------------------------------------------------------------------------------------|-------------|--|--|
| ₩<br>•            | FR   | Entrada positiva de 12VCC, indica rede elétrica normal,<br>DVCC indica falta de rede elétrica |             |  |  |
|                   | L/D  | Saída negativa - Pulso Liga/Desliga alarme                                                    | Fio Branco  |  |  |
| Lizwe             | LED  | Entrada negativa alarme ativado                                                               | Fio Marrom  |  |  |
| GND               | NEG  | Negativo do módulo AW100                                                                      | Fio Preto   |  |  |
| +bat.             | +12V | Positivo do módulo AW100 Fio Vern                                                             |             |  |  |
| 6                 | DISC | Entrada positiva do pânico                                                                    |             |  |  |
| ٩٧                | +SIR | Entrada positiva da sirene do alarme                                                          | Fio Amarelo |  |  |

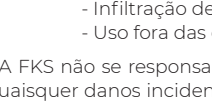

\* EM NENHUMA CIRCUNSTÂNCIA ESSA GARANTIA, OU O PRODUTO POR

\* Dentro do período de validade da garantia especificada, caso o produto

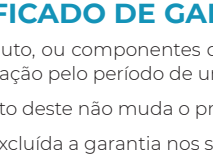

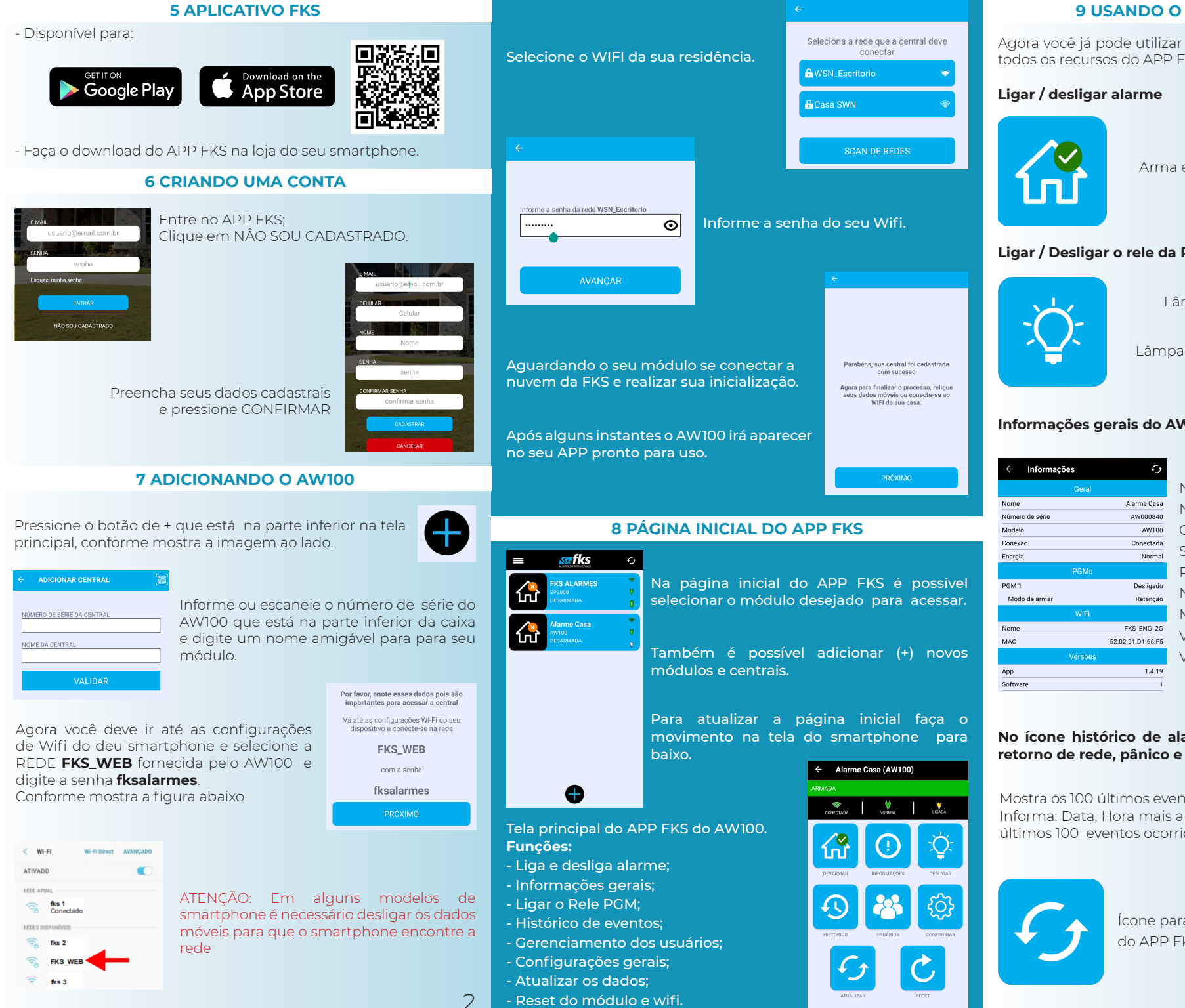

## 9 USANDO O APP FKS COM O AW100

Agora você já pode utilizar e configurar o seu AW100 e usufruir de todos os recursos do APP FKS.

Arma e desarma o alarme

# Ligar / Desligar o rele da PGM

Lâmpada ligada rele acionado.

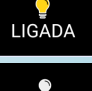

Lâmpada desligada rele desligado.

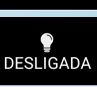

# Informações gerais do AW100

| ← Informa      | ções    | ر ک               |                     |  |
|----------------|---------|-------------------|---------------------|--|
|                | Geral   |                   | Nome do dispositivo |  |
| ome            |         | Alarme Casa       | Número de Série     |  |
| Indelo AW100   |         |                   | Conexão com wifi    |  |
| onexão Conecta |         |                   | Status da Energia   |  |
| nergia         |         | Normal            |                     |  |
|                | PGMs    |                   | PGM (Rele)          |  |
| GM 1           |         | Desligado         | Nome do wifi        |  |
| Modo de armar  |         | Retenção          |                     |  |
|                | WiFi    |                   | Mac- Address        |  |
| ome            |         | FKS_ENG_2G        | Varaño do ADD       |  |
| IAC            |         | 52:02:91:D1:66:F5 | Versão do APP       |  |
|                | Versões |                   | Versão do AW100     |  |
| pp             |         | 1.4.19            |                     |  |
| oftware        |         | 1                 |                     |  |
|                |         |                   |                     |  |

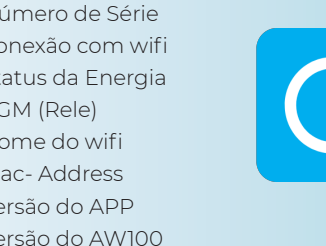

#### No ícone histórico de alarme ativado/desativo, falta de rede. retorno de rede, pânico e disparo

Mostra os 100 últimos eventos. Informa: Data, Hora mais a descrição de todos os últimos 100 eventos ocorridos no AW100.

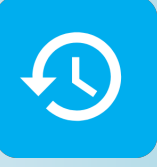

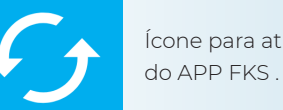

Ícone para atualizar os dados do AW100 a na tela

4

Reset do módulo e wifi.